Evangelisches Gymnasium Bad Marienberg | Erlenweg 5 | 56470 Bad Marienberg

An die Schülerinnen und Schüler des Evangelischen Gymnasiums **Bad Marienberg** 

## WAHL DER GTS-MODULE 2. HALBJAHR 2023/24

Liebe Schülerinnen und Schüler, liebe Eltern,

die Wahlen der GTS-Module werden online durchgeführt. Wie dies funktioniert, wird im Folgenden beschrieben. Uns ist es wichtig, dass deine Eltern von deiner Wahl Kenntnis nehmen und mit dieser einverstanden sind. Bitte sprich also mit deinen Eltern über deine Wahl oder wähle mit ihnen gemeinsam! Die Übersicht über die GTS-Module findest du im PDF-Format auf der Schulhomepage (www.evgbm.net) oder kannst sie direkt im Wahlprogramm einsehen. Achte bei deiner Wahl auf die Angaben zur Jahrgangsstufe!

Die Wahl der Trainingsmodule ist für alle freiwillig. Die Empfehlungen, die ausgesprochen wurden, sind auch als solche zu verstehen. Bitte bedenke, dass es nicht möglich ist, während des laufenden Halbjahres in ein Trainingsmodul zu wechseln, ungeachtet des Leistungsstandes!

Die Wahl findet von Mittwoch, 31.01.2024, um 16:00 Uhr, bis Mittwoch, den 07.02.2024 um 12:00 Uhr statt; danach ist das Portal geschlossen und ihr werdet zugeteilt!

1. Starte das Wahlprogramm des EVGBM (http://evgbm-wahl.net) und melde dich mit deinem Benutzernamen und deinem Passwort für das Schulnetzwerk / Office 365 an. Dein Benutzername besteht aus den ersten vier Buchstaben deines Nachnamens. den ersten vier Buchstaben deines Vornamens und den beiden letzten Ziffern deines Geburtsjahres.

Beispiel: Maximilian Mustermann wurde 2004 geboren. Benutzername: MustMaxi04

T. MEIER **R. KLAES-BIERBRAUER** 

MARIENBERG

**GTS-Koordination** 

Erlenweg 5 56470 Bad Marienberg

BAD

E-Mail t.meier@evabm.net r.klaes-bierbrauer@evobm.net

30.01.2024

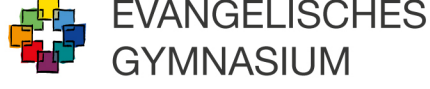

Solltest du dein Passwort vergessen haben, kannst du entweder Herrn Zöller eine E-Mail schreiben oder am **Dienstag, den 06.02.2024** in der 6. Stunde das **Wahllokal** in Raum R302 besuchen.

- 2. Schau dir das für dich angebotene Wahlprogramm gründlich an, du kannst die einzelnen Angebote anklicken, die Anbieter geben euch hier einige Informationen, die du lesen solltest.
- 3. Wenn du über den Link "Zur Wahl" fortfährst, können drei Angebote ausgewählt werden. Achte darauf, **drei verschiedene Wünsche** anzugeben! Schüler, die an einem Wahlfach (nur Jahrgangsstufe 9-10) oder der Bläserklasse teilnehmen, wählen dies als Erstwunsch! Dasselbe gilt für den Besuch beim Konfirmandenunterricht.
- 4. Bestätige per Checkbox deine Wahl und schließe die Wahl ab.
- 5. Deine Wahl wird nun bestätigt. Öffne die **Wahlbestätigung** (PDF) und drucke diese aus.
- 6. Lass die Wahlbestätigung von deinen Eltern unterschreiben und gib sie bei deinen Klassensprechern in der Schule ab.

Ohne das Einverständnis deiner Eltern wirst du nicht zugeteilt. Deshalb vergiss nicht, die Wahlbestätigung auszudrucken und von den Eltern unterschreiben zu lassen. Die Wahlbestätigungen sollen von den *Klassensprechern* gesammelt werden und bis *Dienstag, den 19.02.2024* gebündelt im Sekretariat abgegeben werden (Fach auf der Arbeitstheke).

## Viel Glück bei der Wahl und viel Spaß bei den AGs und den FUN-Stunden!